## **Basic Plesk Control Panel Information**

1. To get to your Plesk Control Panel for your hosting with Widomaker, use the following in the address bar of your Browser (i.e. Internet Explorer, Firefox):

| -         | _        | _       | -     |           |       |
|-----------|----------|---------|-------|-----------|-------|
|           |          |         |       |           |       |
| https://w | www.your | domainr | amehe | erel.com: | 84437 |

Please note, yes there is an 's' for secure login. Also, www.yourdomainnamehere.tld is your domain name, replace this with that information. (example: www.mycutekitty.com)

When you start to load the page, this warning will come up. Click YES (may be different in Firefox)

| Securit | y Ale                                                                                                    | ert 🔀                                                                                                    |  |
|---------|----------------------------------------------------------------------------------------------------|----------------------------------------------------------------------------------------------------|--|
| £       | Information you exchange with this site cannot be viewed or<br>changed by others. However, there is a problem with the site's<br>security certificate. |                                                                                                    |  |
|         |                                                                                                    | The security certificate was issued by a company you have<br>not chosen to trust. View the certificate to determine whether<br>you want to trust the certifying authority. |  |
|         |                                                                                                    | The security certificate has expired or is not yet valid.                                                                                                    |  |
|         |                                                                                                    | The name on the security certificate is invalid or does not<br>match the name of the site                                                                                  |  |
|         | Doj                                                                                                    | you want to proceed?                                                                                                    |  |
|         |                                                                                                    | Yes No Yiew Certificate                                                                                                    |  |

2. You will then see the login page. Enter your 'username and password'. Then click 'LOGIN'. Then you will see the tools available.

| Login To Pl                                             | esk 7.5 Reloaded                                        |
|---------------------------------------------------------|---------------------------------------------------------|
| Enter the login name into "Login<br>Then click "Login". | " and password into the "Password" fields respectively. |
| Login                                                   | username                                                |
| Password                                                | •••••                                                   |
| Interface language                                      | User default                                            |
| Forgot your password?                                   | Login                                                   |

Note: for your domain name to be able to point to our servers, you MUST change the DNS (Domain Name Server) entries with your registrar.

Widomaker DNS: ns.widomaker.com ns2.widomaker.com

3. Once logged in, you can access your domain by clicking on the domain name you see setup in the Control Panel.

| <u>PLESK</u> ™                  |                                                                                                    |                                     | © Copyright 1999-2006 SWsoft, Inc<br>All Rights Reserved |
|---------------------------------|----------------------------------------------------------------------------------------------------|-------------------------------------|----------------------------------------------------------|
| General 🛞                       | Customer Name                                                                                                    |                                     |                                                          |
| System 🛞                        | Edit Report Preferences                                                                                               | Permissions Limits                  | Pool                                                     |
| Help & Support (Relp & Support) | Skeleton Logo Setup Custom Buttons                                                                                    |                                     | E                                                        |
| Client home page.               | Add New Domain Domain Templates Register                                                                              | Manage Extras                       | <u>P</u><br><u>Traffic</u>                               |
|                                 | Info 4 domains, 4 active domains, 64.8 MB disk space used, 1.36 GB traffic use Domains O Search Show All Click on Dom | id<br>Iain Name 🔿 Show Subdomains 🕫 | Group Operations                                         |
|                                 | 4 Domains total                                                                                                    |                                     | Number of entries per page: <u>10</u> 25 <u>100</u>      |
|                                 | P 5 H Domain name 🛦                                                                                                   | Creation date Subdomains            | Disk usage Traffic 🗌                                     |
|                                 | 📀 🜔 🔞 yourdomainname.com 🧨                                                                                            | April 24, 2005 0                    | 60.3 MB 1 262 MB/Month 💨 🔲 📃                             |

4. Now you see the tools in front of you. You can work with Email, Files, and many other settings. There are help files available for each item once you've clicked into it. Please read if you are in doubt.

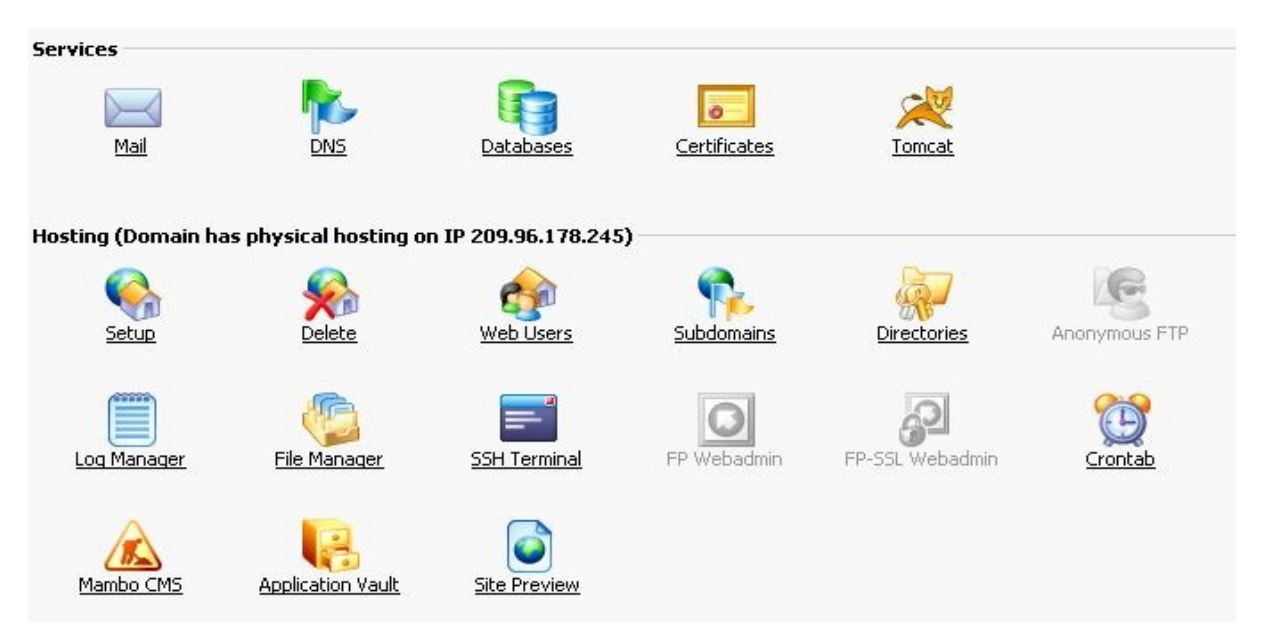

5. To access your website via FTP, you need the domain name, username and password for your FTP program such as Filezilla, WS\_FTP or similar FTP Program. You should not have to change any of the FTP default settings.

| FileZilla version 2.2.26a                                                         |          |
|-----------------------------------------------------------------------------------|----------|
| Eile Edit Iransfer View Queue Server Help                                         |          |
|                                                                                   |          |
| Address: yourdomainhere.com User: username Password: •••••• Port: Quickconnect    |          |
|                                                                                   |          |
| Local Site: C:\Documents and Settings\Denver\My Documents\allTunes 😽 Remote Site: | ~        |
| A Fever You Can't Sweat Out (2005) Filename Filesize Filetype Date Poison         | te i     |
| Filename / Filesize Filetype Last Mc                                              |          |
|                                                                                   |          |
| 2 files with 8806266 bytes.                                                       |          |
| Local Filename Size Direction Remote Filename Host Status                         |          |
|                                                                                   | >        |
| Ready Queu                                                                        | Je: 0 by |